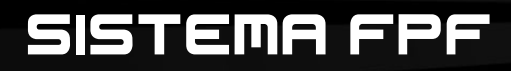

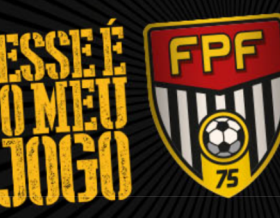

PAULISTA de futebol

75 ANOS

# Guia de Utilização

## Credenciamento Freelancer

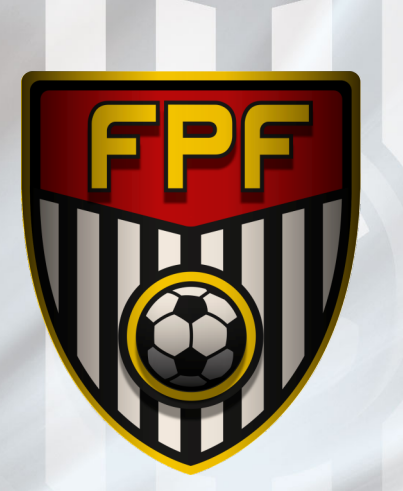

#### CREDENCIAMENTO

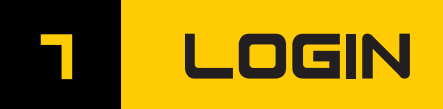

Endereço para o sistema de credenciamento da FPF: http://credenciamento.fpf.org.br

| Digite o login e senha.                                                                                                    | Entre com seu usuário ( <i>seu e-mail cadastrado</i><br>e sua senha. Depois clique em <b>"Login"</b>                                                                 |
|----------------------------------------------------------------------------------------------------|----------------------------------------------------------------------------------------------------|
| LOGIN ④<br>Cadastro para Freelancer clique aqui<br>Cadastro de Empresas clique aqui<br>Perdeu a senha? Clique aqui para<br>recuperar.<br>Suporte Técnico:<br>(11) 99175-2177   94034-3839<br>Federação Paulista:<br>Tel.: (11) 2189-7000 | <br>Para se cadastrar ou recuperar senha,<br>clique nesses links.<br>Clique no cadastro "Freelancer" se você<br>for um freelancer ou "Empresa" se for<br>um veículo. |

http://credenciamento.fpf.org.br

FEDERAÇÃO Paulista de futebol

75 ANOS De FUTEBOODOOL. CREDENCIAMENTO

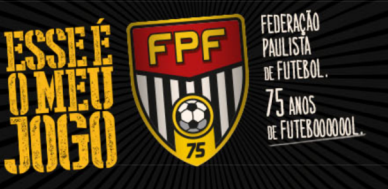

### 2 CADASTRO

Cadastro de Usuário para Credenciamento

| Se você já posssui um usuá  | ário cao | lastrado clique aqui.                          | Preencha todos os campos e faça o |
|-----------------------------|----------|------------------------------------------------|-----------------------------------|
|                             |          |                                                |                                   |
| NOME .                      |          |                                                |                                   |
| Nome Completo               |          |                                                |                                   |
|                             |          |                                                |                                   |
| RG                          |          |                                                |                                   |
|                             |          |                                                |                                   |
| CPF ·                       |          |                                                |                                   |
| CPF                         |          |                                                |                                   |
| ASSOCIAÇÃO ·                |          |                                                |                                   |
| Selecione                   | ~        |                                                |                                   |
|                             |          |                                                |                                   |
| Documento Associado         |          | Selecionar arquivo Nenhum arquivo selecionado. |                                   |
|                             |          | Máximo 500kb em formato .png, .jpg e .pdf      |                                   |
| TIPO ·                      |          | TELEFONE ·                                     |                                   |
| Selecione                   | ~        | Telefone                                       |                                   |
| EMAIL .                     |          |                                                |                                   |
| Email válido                |          |                                                |                                   |
|                             |          |                                                |                                   |
| SENHA ·                     |          |                                                |                                   |
| Senha                       |          |                                                |                                   |
| SENHA (CONFIRMAÇÃO)         |          |                                                |                                   |
| Senha (confirmação)         |          |                                                |                                   |
|                             |          |                                                |                                   |
| DIGITE OS CARACTERES ABAIXO |          |                                                |                                   |
| Input symbols               |          |                                                |                                   |
| 🖺 GRAVAR                    |          |                                                |                                   |

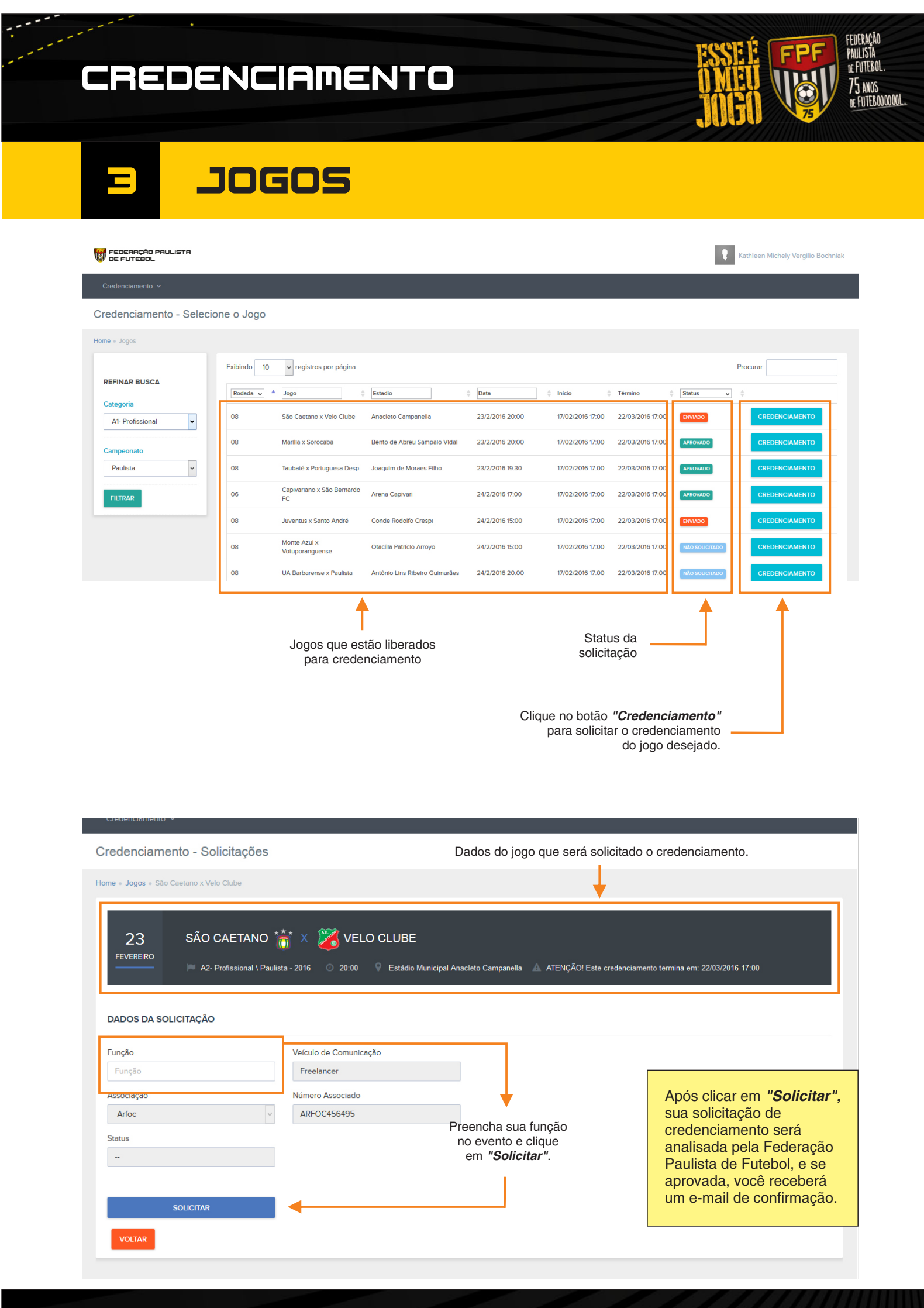

#### CREDENCIAMENTO

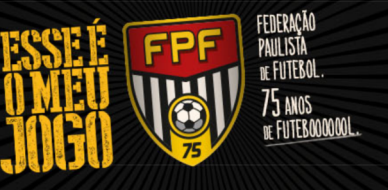

## 6 CONFIRMAÇÃO

Quando a solicitação de credenciamento for aprovada pela Federação, será enviada uma confirmação para o seu e-mail cadastrado.

O credenciamento para o Jogo escolhido só é válido após essa confirmação da Federação Paulista de Futebol.

| FEDERAÇÃO PAULISTA DE FUTEBOL           | ESSEE FFFF<br>OMEU<br>JOGO FFFFFFFFFFFFFFFFFFFFFFFFFFFFFFFFFFF |
|-----------------------------------------|----------------------------------------------------------------|
| Solicitação de Credenciamento           |                                                                |
| Partida: Santos x São Bernardo FC       |                                                                |
| Categoria: A1- Profissional             |                                                                |
| Campeonato: Paulista                    |                                                                |
| Rodada: 01                              |                                                                |
| Jogo: 1                                 |                                                                |
| Data/Horário: 30/01/2016 - 17:00        |                                                                |
| Data da Solicitação: 26/01/2016 - 12:18 |                                                                |
| Solicitante: Alexandre Nunes Tessaro    |                                                                |
| Função: Repórter                        |                                                                |
| Associação: Aceesp                      |                                                                |
| Documento: 455695-6                     |                                                                |
| Jsuário: alexandre@tessaroline.com.br   |                                                                |
| Status da Solicitação: APROVADO         |                                                                |
| ederação Daulista da Eutabol            |                                                                |